### Re-Applying to Join the Housing Register

If you have been previously housed via the Housing Register your old application would have been closed and is no longer available to access.

If you wish to apply again for the Housing Register then please follow the instructions below to complete a new application.

Home Connections will recognise some of your details and you will be asked to login with your previous log in details.

If you do not have your login details, please view the advice sheet: 'Re-Setting Your Login Details'

## Click the following link to begin your application:

https://unity.homeconnections.org.uk/SharedPartnerOLR/Welcome.aspx?pid=113

## At the bottom left of the screen:

Click 'Start Here' to begin the Application.

You may see the pop-up below when you begin a new application. If so you should enter your **ID**, **Password and Security Question**.

Confirmation

We've identified your household from a previous application. Please login below to complete a new application. If you need any further assistance, please contact your local housing team **here** 

| Password:<br>Please enter password.<br>Security Question:<br>Please Select | Zassword.          |                        |   |
|----------------------------------------------------------------------------|--------------------|------------------------|---|
| Security Question:Please Select                                            | 335W010.           | Please enter password. |   |
|                                                                            | Security Question: | Please Select          | ~ |
| Security Answer:                                                           | Security Answer:   |                        |   |

Please remember to update your address and add any additional household members to your new application.

# **Updating Address History:**

Click Next at the bottom of the screen to **Household Members** and then click on your **Name** & then click on **Edit.** 

Then scroll down the page to the Address Section and **update your address history.** 

# Adding Household Members:

Click 'Next' at bottom right of screen until **'Household Members'** section and add **all members of your household**.

Then complete update all parts of the **Application Section List** marked with a **Red Asterix** as required to finish the application.

The **Declaration** page is the last section to complete the form.

Please make a note of your ID Number, Password and Security Questions so that you can save the form and log back in at any stage.